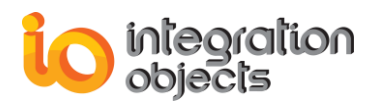

# **Integration Objects'** OPC DA Access for Modbus Devices

OPC Server for Modbus Version 2.0Rev.1

**QUICK USER GUIDE** 

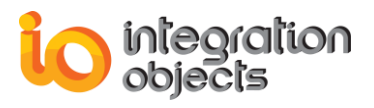

Integration Objects' OPC Server for Modbus Quick User's Guide Version 2.0Rev.1 Published July 2021 Copyright © 2015-2021 Integration Objects

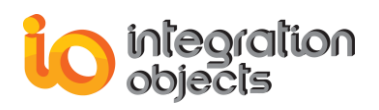

### ABOUT THIS USER GUIDE

This document is a quick step by step guide on how to install and use the OPC Server for Modbus.

### **INSTALLATION PRE-REQUISITES**

In order to properly run the OPC Server for Modbus, install these software components on the target system:

- The OPC core components 3.00, which consist of all shared OPC modules including the DCOM proxy/stub libraries, the OPC Server Enumerator, .NET wrappers, etc. You can deploy the OPC core components during the installation by checking the option "Install OPC Core Components" or after installation by using the setup available in the installation folder of the OPC Server for Modbus.
- .NET Framework 4.5 or higher.

### **INSTALLING THE OPC SERVER FOR MODBUS**

To install the OPC Server for Modbus, right-click on the installation executable and select "Run as administrator" from the displayed menu. The prompted wizard will then take you through the different installation steps.

To start the OPC Server for Modbus, you need to follow the below steps:

- 1. Go to Start => Programs => Integration Objects => OPC Server for Modbus => OPC Server for Modbus
- 2. Start the OPC Server for Modbus.

### ADDING A NEW DEVICE

To add a new device, right click on the Address Space node, select **New Device** as illustrated below.

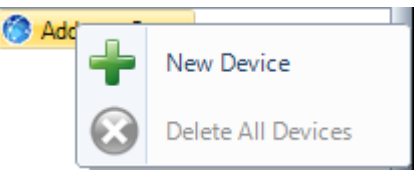

Figure 1: Add a New Device

Then, the following dialog screen will appear as shown below:

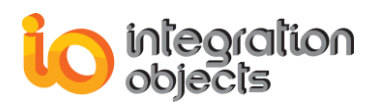

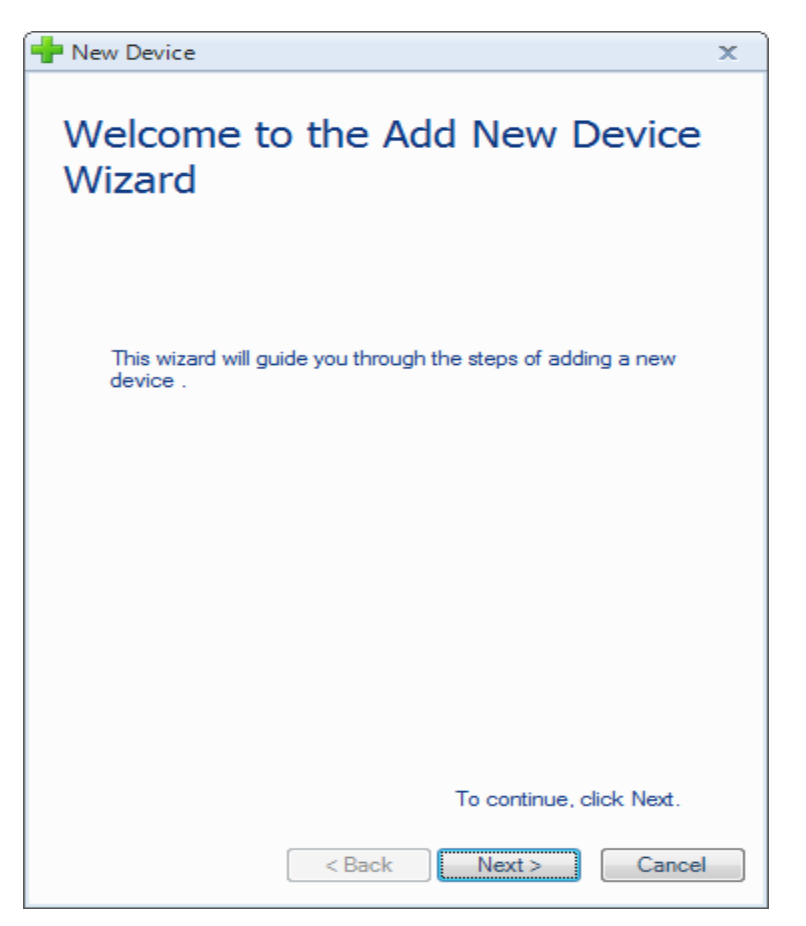

Figure 2: Add New Device Wizard

• <u>Step 1: Connection Parameters</u>

Click the **Next** button. The following window will be displayed:

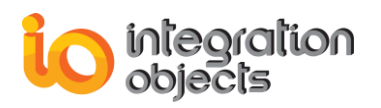

| 🛉 New Device                                                      | x        |
|-------------------------------------------------------------------|----------|
| Device Connection                                                 |          |
| Connection Parameters Device Type: TCP Port: 502 TCP Name: SERIAL |          |
| IP Address : 127.0.0.1                                            |          |
| Slave Identifier : 1                                              | <b>÷</b> |
| Connection Timeout (s) : 3                                        | ÷        |
| Timeouts Number : 3                                               | -        |
| Request Timeout (ms) : 1000                                       | <b>+</b> |
| Request Timeouts Number : 10                                      | ÷        |
| Disable Diagnostics                                               | ion      |
| Inter Request Delay (ms): 5                                       | ÷        |
|                                                                   |          |
| < Back Next > Ca                                                  | ncel     |

Figure 3: Select Device Connection Configuration

Depending on the selected features during the installation, you can configure the communication with the following Modbus devices types:

- TCP/IP Modbus Device
- Serial Modbus Device

You will then configure the port with reference to the selected type.

• For the Modbus TCP/IP protocol, enter the listening TCP port reserved for the Modbus device communications. The default value is 502.

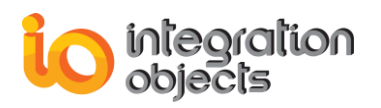

| 🕂 New Device                        | x  |
|-------------------------------------|----|
| Device Connection                   |    |
| Connection Parameters               |    |
| Name : Device_0                     |    |
| IP Address : 127.0.0.1              |    |
| Slave Identifier : 1                |    |
| Connection Timeout (s) : 3          |    |
| Timeouts Number : 3                 |    |
| Request Timeout (ms) : 1000         |    |
| Request Timeouts Number : 10        |    |
| Disable Diagnostics Test Connection | n  |
| Inter Request Delay (ms): 5         |    |
|                                     |    |
|                                     |    |
|                                     |    |
| < Back Next > Cano                  | el |

Figure 4: Select the TCP/IP Listening Modbus Port

For the Modbus serial protocol, click on the **Port Settings** button as shown below:

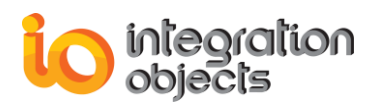

| New Device                |                   |                 | x        |
|---------------------------|-------------------|-----------------|----------|
| Device Connec             | Device Connection |                 |          |
| Connecti                  | on Parameters     | ]               |          |
| Device Type : SERIAL      | <b></b>           | Port Settings   |          |
| Name : Device             | e_2               |                 |          |
| COM Port: COM             | 1                 |                 | •        |
| Slave Identifier : 1      |                   |                 | -        |
| Connection Timeout (s) :  | 3                 |                 | ÷        |
| Timeouts Number :         | 3                 |                 | <b>÷</b> |
| Request Timeout (ms) :    | 1000              |                 | ÷        |
| Request Timeouts Number : | 10                |                 | ÷        |
| Disable Diagnostics       |                   | Test Connection | on       |
| Inter Request Delay (ms): | 5                 |                 | <b>÷</b> |
| Response Delay (ms):      | 0                 |                 | ÷        |
| Transmission Mode: RTU    |                   |                 | -        |
| < Ba                      | ck Next           | t> Can          | cel      |

Figure 5: Select the Serial COM Modbus Port

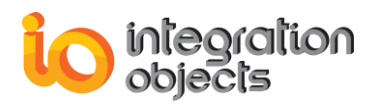

| 🛉 Port Settings      | x         |
|----------------------|-----------|
| Port ID :            | COM1      |
| Baud Rate:           | 9600 💌    |
| Data Bit :           | 8         |
| Parity :             | Odd 💌     |
| Stop Bits :          | 1 🔹       |
| Flow Control :       | None      |
| Read Timeout (ms) :  | 1000 🛓    |
| Write Timeout (ms) : | 1000 🛫    |
| Test Port            | OK Cancel |

Figure 6: Select the COM Port Settings

The table below summarizes the parameters to configure the serial COM port:

| Parameter     | Description                                        |
|---------------|----------------------------------------------------|
| Port ID       | The port ID                                        |
| Baud Rate     | The baud rate to be used to configure the com port |
| Data Bits     | The number of data bits per data word              |
| Parity        | The type of parity for the data                    |
| Stop Bits     | The number of stop bits per data word              |
| Flow Control  | Defines how the RTS and DTR control lines are used |
| Read Timeout  | The read timeout                                   |
| Write Timeout | The write timeout                                  |

### Table 1: COM Port Settings Parameters

After choosing the device type, enter the connection parameters.

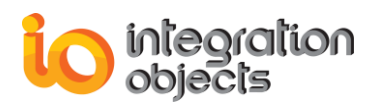

| New Device                   | x          |
|------------------------------|------------|
| Device Connection            |            |
| Connection Parameters        | 502        |
| Name : Device_TCP            |            |
| IP Address : 127.0.0.1       |            |
| Slave Identifier : 1         | ÷          |
| Connection Timeout (s) : 3   | ÷          |
| Timeouts Number : 3          | -          |
| Request Timeout (ms) : 1000  | <b>÷</b>   |
| Request Timeouts Number : 10 | -          |
| Disable Diagnostics          | Connection |
| Inter Request Delay (ms): 5  | -          |
|                              |            |
|                              |            |
|                              |            |
| < Back Next >                | Cancel     |

Figure 7: Select the TCP/IP Device Connection Parameters

| Parameter        | Description                        |
|------------------|------------------------------------|
| Name             | The device name                    |
| IP Address       | The Modbus device IP address       |
| Slave Identifier | The Identifier of the slave device |

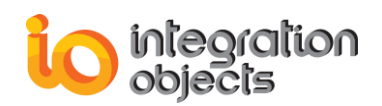

| Connection Timeout         | The waiting period for an unresponsive server                                                                                                    |  |
|----------------------------|----------------------------------------------------------------------------------------------------|--|
| Timeout Number             | The allowed timeouts number when the server does not respond                                                                                                    |  |
| Request Timeout            | The amount of seconds that the OPC Server will wait before setting the OPC Tag quality to bad                                                                                                   |  |
| Request Timeouts<br>Number | The allowed request timeouts number before starting the reconnection procedure to the device                                                                                                    |  |
| Disable Diagnostics        | <ul> <li>When unchecked, it means that the diagnostics function will be used to check the device communication status.</li> <li>When checked, it means that the diagnostics function</li> </ul> |  |
|                            | will not be used to check the device communication status                                                                                                    |  |
| Inter Request Delay        | Specifies the amount of time between two read requests                                                                                                    |  |

Table 2: TCP/IP Device Connection Parameters

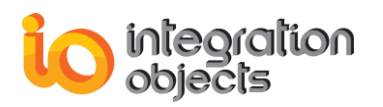

| New Device                                                 | x  |
|------------------------------------------------------------|----|
| Device Connection                                          |    |
| Connection Parameters<br>Device Type: SERIAL Port Settings |    |
| Name : Device_Serial                                       |    |
| COM Port: COM1                                             |    |
| Slave Identifier : 1                                       |    |
| Connection Timeout (s) : 3                                 |    |
| Timeouts Number : 3                                        |    |
| Request Timeout (ms) : 1000                                |    |
| Request Timeouts Number : 10                               |    |
| Disable Diagnostics Test Connection                        |    |
| Inter Request Delay (ms): 5                                |    |
| Response Delay (ms): 0                                     | -  |
| Transmission Mode: RTU                                     |    |
| < Back Next > Cance                                        | el |

Figure 8: Select the Serial Device Connection Parameters

| Parameter        | Description                        |
|------------------|------------------------------------|
| Name             | The device name                    |
| COM Port         | The serial communication port      |
| Slave Identifier | The Identifier of the slave device |

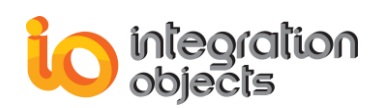

| Connection Timeout         | The waiting period for an unresponsive server                                                                                              |  |
|----------------------------|----------------------------------------------------------------------------------------------------|--|
| Timeout Number             | The allowed timeouts number when the server does not respond                                                                               |  |
| Request Timeout            | The amount of seconds that the OPC Server will wait before setting the OPC Tag quality to bad                                              |  |
| Request Timeouts<br>Number | The allowed request timeouts number before starting the reconnection procedure to the device                                               |  |
| Transmission Mode          | The transmission mode. It can be either the RTU mode or the ASCII mode                                                                     |  |
| Disable Diagnostics        | <ul> <li>When unchecked, it means that the diagnostics<br/>function will be used to check the device<br/>communication status.</li> </ul>  |  |
|                            | <ul> <li>When checked, it means that the diagnostics function<br/>will not be used to check the device communication<br/>status</li> </ul> |  |
| Inter Request Delay        | Specifies the amount of time between two read requests                                                                                     |  |
| Response Delay             | Specifies the amount of time to wait a response from the target device. This delay may be useful in case of devices with slow performance  |  |

#### **Table 3: Serial Device Connection Parameters**

You can test the availability of the Modbus Device by clicking on the **Test Connection** button. If the Modbus device is available, a message box will be displayed:

| Test Con | nection X                              |
|----------|----------------------------------------|
| 1        | Connection to Modbus Device Succeeded. |
|          | <u>0</u> K                             |

Figure 9: Test Connection with Modbus Device

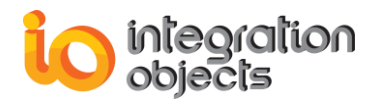

### Step 2: Data Access and Swapping Mode Configuration

Once the device connection parameters are configured, click the Next button and the following window will be displayed.

| 🕂 New Device                                                      | x          |  |  |  |
|-------------------------------------------------------------------|------------|--|--|--|
| Data Access and Swapping Mode                                     |            |  |  |  |
| Data Access Settings                                              | _          |  |  |  |
| Use zero based bit addressing                                     |            |  |  |  |
| Use zero based bit addressing within registers                    |            |  |  |  |
| Use holding register bit mask writes                              |            |  |  |  |
| Use write single register function to write to multiple registers |            |  |  |  |
|                                                                   |            |  |  |  |
| Use write single coil function to write to multiple coils         |            |  |  |  |
| 32 bit registers addressing mode                                  |            |  |  |  |
|                                                                   |            |  |  |  |
| Swapping Mode                                                     |            |  |  |  |
| DWord Swap     Word Swap                                          |            |  |  |  |
| Byte Swap     Modicon Bit Ordering                                |            |  |  |  |
|                                                                   |            |  |  |  |
|                                                                   |            |  |  |  |
| < Back Next > Cance                                               | ; <b>I</b> |  |  |  |

Figure 10: Select Device Data Access & Swapping Mode Parameters

The data access parameters are described in the below table:

| Parameter                        | Description                                                                                                    |  |  |
|----------------------------------|----------------------------------------------------------------------------------------------------|--|--|
| Use zero based bit<br>addressing | • False (unchecked):The Modbus device address numbering starts at 1 which makes the starting address sent in the Modbus frames request will have one subtracted. |  |  |
|                                  | <ul> <li>True (checked): The Modbus device address<br/>numbering starts at 0 and the starting address</li> </ul>                                                 |  |  |

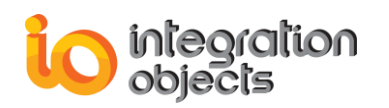

|                                                                            | included in the Modbus frame request will remain the same.                                                                                                    |  |  |
|----------------------------------------------------------------------------|----------------------------------------------------------------------------------------------------|--|--|
| Use zero based bit<br>addressing within<br>registers                       | <ul> <li>This option is used with bits within registers referenced as Boolean</li> <li>False (unchecked): The first bit within register begins at one</li> <li>True (checked): The first bit within register begins at zero</li> </ul>                                                                                                    |  |  |
| Use holding register<br>bit mask writes                                    | <ul> <li>This option is used to write in a bit within register using the boolean datatype with holding registers.</li> <li>False (unchecked): The OPC Server will use a read /Write operation to update the bit of interest.</li> <li>True (checked): The OPC Server will use function 22 to update the bit of interest.</li> </ul>                |  |  |
| Use write single<br>register function to<br>write to multiple<br>registers | <ul> <li>This option is related to 32 bits and 64 bits OPC tags.</li> <li>False (unchecked): The OPC Server will use the function 16 to write to multiple registers.</li> <li>True (checked): The OPC Server will use function 06 to write into multiple registers.</li> </ul>                                                                     |  |  |
| Use write single coil<br>function to write to<br>multiple coils            | <ul> <li>False (unchecked): The OPC Server will use the function 15 to write to multiple coils.</li> <li>True (checked): The OPC Server will use function 05 to write into multiple registers.</li> </ul>                                                                                                    |  |  |
| 32 bit Registers<br>Addressing Mode                                        | <ul> <li>This check box determines how floating points and long integer values are handled:</li> <li>When unchecked, it means that the Modbus device allocates two 16 bit registers for containing a floating point or long integer value.</li> <li>When checked, it means that the device allocates one 32 bit register for the value.</li> </ul> |  |  |
| Enable synchronous communication                                           | When unchecked, it means that the asynchronous communication will be used read/write data from/to Modbus device                                                                                                    |  |  |

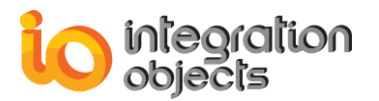

#### Table 4: Device Data Access Parameters

You can also select the swapping mode with reference to the below description:

| Parameter            | Description                                                                                                    |  |  |
|----------------------|----------------------------------------------------------------------------------------------------|--|--|
| DWord Swap           | <ul> <li>False (unchecked): Higher dword is sent/received first for double values.</li> <li>True (checked): Lower dword is sent/received first for double values.</li> </ul>                                                                                                    |  |  |
| Word Swap            | <ul> <li>False (unchecked): Higher word is sent/received first for long, unsigned long or float values.</li> <li>True (checked): Lower word is sent/received first for long, unsigned long or float values.</li> </ul>                                                                                       |  |  |
| Byte Swap            | <ul> <li>False (unchecked): Higher byte is sent/received first for integer, unsigned integer, long, unsigned long or float values.</li> <li>True (checked): Lower byte is sent/received first for integer, unsigned integer, long, unsigned long or float values.</li> </ul>                                 |  |  |
| Modicon Bit Ordering | <ul> <li>False (unchecked): Higher bit is sent/received first for<br/>Boolean, integer, unsigned integer, long, unsigned<br/>long or float values.</li> <li>True (checked): Lower bit is sent/received first for<br/>Boolean, integer, unsigned integer, long, unsigned<br/>long or float values.</li> </ul> |  |  |

#### Table 5: Device Swapping Mode Parameters

Step 3: Auto-demotion, Block Sizes and Error Handling

After configuring the device data access and swapping mode, click the **Next** button and the following window will be displayed.

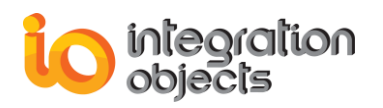

| 🐈 New Device                                                                                | x |  |  |
|---------------------------------------------------------------------------------------------|---|--|--|
| Communication Failure Handling                                                              |   |  |  |
| Auto-Demotion                                                                               |   |  |  |
| Enable auto device demotion on communication failures                                       |   |  |  |
| Failures Number : 3                                                                         |   |  |  |
| Demotion Period (ms) : 10000                                                                |   |  |  |
| Discard write requests during the demotion period                                           |   |  |  |
| Block Sizes                                                                                 |   |  |  |
| Output Coils:       2000 + Holding Registers:       32 + 32 + 32 + 32 + 32 + 32 + 32 + 32 + |   |  |  |
| Error Handling<br>Deactivate tags on illegal address exception                              |   |  |  |
|                                                                                             |   |  |  |
|                                                                                             |   |  |  |
|                                                                                             |   |  |  |
|                                                                                             |   |  |  |
| < Back Finish Cancel                                                                        |   |  |  |

Figure 11: Select Communication Failure Handling Parameters

In addition to the connection parameters, the communication failure is also handled using the Auto-Demotion, the block sizes and the error handling parameters.

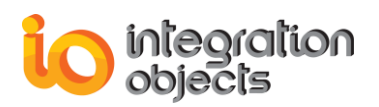

Below are the descriptions of each option:

| Parameter                                                             | Description                                                                                                    |  |  |  |
|-----------------------------------------------------------------------|----------------------------------------------------------------------------------------------------|--|--|--|
| Enable auto device<br>demotion on<br>communication<br>failures        | When checked, This option allows to demote a device<br>for a specific period of time when communication<br>failures reaches an already configured limited number. |  |  |  |
| Failures Number                                                       | The number of successive failures before demoting the device                                                                                                    |  |  |  |
| Demotion Period During this period ,no read request will be se device |                                                                                                    |  |  |  |
| Discard write requests<br>during the demotion<br>period               | When checked, no write request will be sent to the device during the demotion period                                                                              |  |  |  |

### **Table 6: Auto-Demotion Parameters**

| Parameter         | Description                                                           |  |  |
|-------------------|-----------------------------------------------------------------------|--|--|
| Output Coils      | Specifies the number of output coils in the Modbus frame requests     |  |  |
| Input Coils       | Specifies the number of input coils in the Modbus frame requests      |  |  |
| Input Registers   | Specifies the number of output registers in the Modbus frame requests |  |  |
| Holding Registers | Specifies the number of input registers in the Modbus frame requests  |  |  |

#### **Table 7: Device Block Sizes Parameters**

After updating the block size properties, you need to restart the service so the changes take effects.

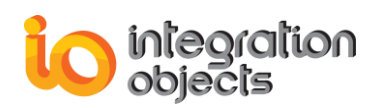

| Parameter          | Description                                                                                                    |  |  |
|--------------------|----------------------------------------------------------------------------------------------------|--|--|
| Deactivate tags on | • False (unchecked): When illegal data address error is occurred with a block addresses. The OPC Server remains sending read requests to the Modbus device                      |  |  |
| exception          | <ul> <li>True (checked): When illegal data address error is<br/>occurred with a block addresses. The OPC Server<br/>stops sending read requests to the Modbus device</li> </ul> |  |  |

**Table 8: Device Error Handling Parameters** 

Step 4: Finish Adding New Device

Click the **Finish** button and the device will be then added to tree view.

### **ADDING A NEW GROUP**

You can add groups under the device node in order to build hierarchal organization of the server address space. A group belongs to a device and contains one or more OPC tags. It can also contain other sub-groups.

Right click on the device node and then select the **New Group** option from the displayed menu.

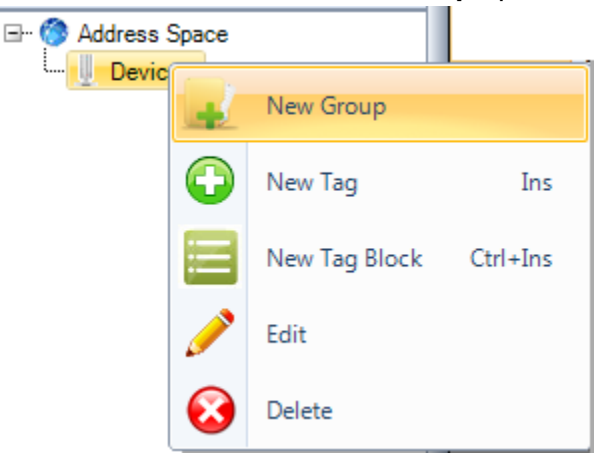

Figure 12: New Group

Then, the New Group dialog box will be displayed as illustrated below. You can have to specify the group name.

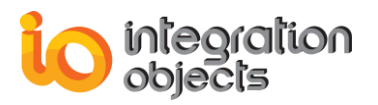

| 🕂 New Goup     | x      |
|----------------|--------|
| Name : Group_0 |        |
| ОК             | Cancel |

Figure 13: New Group Dialog Box

### ADDING TAG PER BLOCK

You can add simultaneously multiple tags having the same location type and access right but different addresses. Right click on the group or device node and then select the **Add Tag Block** option.

| Addres | ss Spac | e             |          | ⊡ 🎯 Address S | pace<br>_0 |               |          |
|--------|---------|---------------|----------|---------------|------------|---------------|----------|
| 🔛      |         | New Group     |          | 📴 Gro         |            | New Group     |          |
| L 🄛    | 0       | New Tag       | Ins      | ····· 🔛 Gro   | $\bigcirc$ | New Tag       | Ins      |
|        |         | New Tag Block | Ctrl+Ins |               |            | New Tag Block | Ctrl+Ins |
|        |         | Edit          |          |               |            | Edit          | )        |
|        | $\odot$ | Delete        |          |               | 8          | Delete        |          |

Figure 14: New Tag Block

The New Tag Block dialog box will be displayed as following:

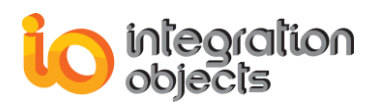

| 🕂 New Tag             | x                          |
|-----------------------|----------------------------|
| Name :                | Tag_0                      |
| Location Type :       | Coils (bit,read/write)     |
| Address :             | 1 🚔 Range : 165534         |
| Data Type :           | VT_BOOL (Boolean)          |
| Bit Range :           | 1 🚔 Range:116              |
| Data Length (Bytes) : | 1                          |
| Access Right:         | Read + Write     Read Only |
| 🗷 Byte Swap           |                            |
| Add                   | OK Cancel                  |

Figure 15: New Tag Block Dialog Box

| Parameter        | Description                                                                                                    |  |  |  |  |  |  |
|------------------|----------------------------------------------------------------------------------------------------|--|--|--|--|--|--|
| Base Tag Name    | The pattern used to generate the name of the tags                                                                                                    |  |  |  |  |  |  |
| Location Type    | <ul> <li>The Modbus address type, which can be:</li> <li>Coils</li> <li>Discrete Inputs</li> <li>Holding Registers</li> <li>Input Registers</li> </ul> Refer to the Location Type table for more details.                                                                                                    |  |  |  |  |  |  |
| Starting Address | The address of the first tag. Its value should be between 1 and 65534.                                                                                                    |  |  |  |  |  |  |
| Number of Tags   | The number of the tags to be added                                                                                                    |  |  |  |  |  |  |
| Data Type        | <ul> <li>The type of data, which can be:</li> <li>VT_I2: Variable type is 2-byte signed integer</li> <li>VT_I4: Variable type is 4-byte signed integer</li> <li>VT_R4: Variable type is 4-byte real</li> <li>VT_UI2: Variable type is an unsigned integer</li> <li>VT_UI4: Variable type is an unsigned long</li> <li>VT_BSTR: Variable type is binary string</li> </ul> |  |  |  |  |  |  |

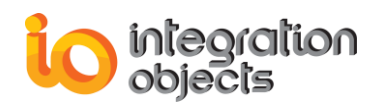

|              | <ul> <li>VT_BOOL: Variable type is Boolean</li> </ul>                                            |  |  |  |  |  |  |  |
|--------------|--------------------------------------------------------------------------------------------------|--|--|--|--|--|--|--|
| Data Length  | The bytes number of the selected data type                                                       |  |  |  |  |  |  |  |
| Access Right | The data access right, which can be read only or read/write                                      |  |  |  |  |  |  |  |
| Buto Swan    | <ul> <li>False (unchecked): Higher byte is sent/received first<br/>for string values.</li> </ul> |  |  |  |  |  |  |  |
| Dyte Swap    | <ul> <li>True (checked): Lower byte is sent/received first for<br/>string values.</li> </ul>     |  |  |  |  |  |  |  |

**Table 9: Tag Block Properties** 

### SAVING THE CONFIGURATION

You can save your configuration using the **Save As** or **Save** button available in the file menu. The Save File As dialog box is then displayed to choose the path where the configuration will be saved.

| Save File As                                        |                |                         |        |           | X               |
|-----------------------------------------------------|----------------|-------------------------|--------|-----------|-----------------|
| Save in:                                            | 🌗 Config       |                         |        | 🚽 🕲 - 🖄 🔍 | 🗙 🞬 🎫 🕇 Tools 🕶 |
| Bureau<br>Difference<br>Mes documents<br>Ordinateur | Nom            | Modifié le<br>aceMB.csv | Туре   | Taille    |                 |
|                                                     | File name:     | AddressSpace            | MB.csv |           | Save            |
|                                                     | Files of type: | CSV File                |        |           | Cancel          |

Figure 16: Save File As Dialog Box

The configuration will be then saved in CSV file format. The configuration is divided into three sections;

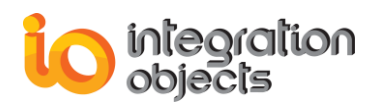

- COM port
- Devices
- Tags

The table below describes the fields of the COM port configuration section.

|   | Field         | Description                                        |  |  |  |  |  |  |
|---|---------------|----------------------------------------------------|--|--|--|--|--|--|
| 1 | Port ID       | The port ID                                        |  |  |  |  |  |  |
| 2 | Baud Rate     | The baud rate to be used to configure the com port |  |  |  |  |  |  |
| 3 | Data Bits     | The number of data bits per data word              |  |  |  |  |  |  |
| 4 | Parity        | The type of parity for the data                    |  |  |  |  |  |  |
| 5 | Stop Bits     | The number of stop bits per data word              |  |  |  |  |  |  |
| 6 | Flow Control  | Defines how the RTS and DTR control lines are used |  |  |  |  |  |  |
| 7 | Read Timeout  | The read timeout                                   |  |  |  |  |  |  |
| 8 | Write Timeout | The write timeout                                  |  |  |  |  |  |  |

#### Table 10: COM Port Configuration Section Format

The table below describes the fields of the devices configuration section.

|   | Field              | Description                                                                                     |  |  |  |  |  |  |  |  |  |  |
|---|--------------------|-------------------------------------------------------------------------------------------------|--|--|--|--|--|--|--|--|--|--|
| 1 | Туре               | The device type (SERIAL/TCP)                                                                    |  |  |  |  |  |  |  |  |  |  |
| 2 | Serial Port        | The serial com port ID                                                                          |  |  |  |  |  |  |  |  |  |  |
| 3 | Device Name        | The device name                                                                                 |  |  |  |  |  |  |  |  |  |  |
| 4 | IP Address         | The Modbus device IP address                                                                    |  |  |  |  |  |  |  |  |  |  |
| 5 | Slave ID           | The Identifier of the slave device                                                              |  |  |  |  |  |  |  |  |  |  |
| 6 | Port               | The listening TCP port reserved for the Modbus device communications. The default value is 502. |  |  |  |  |  |  |  |  |  |  |
| 7 | Connection Timeout | The waiting period for an unresponsive server                                                   |  |  |  |  |  |  |  |  |  |  |

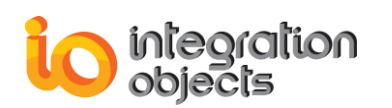

| 8  | Timeouts Nbr        | The allowed timeouts number when the server does not respond                                                                                                    |
|----|---------------------|----------------------------------------------------------------------------------------------------|
| 9  | Request Timeout     | The amount of seconds that the OPC Server will wait when using the diagnostics function to check the Modbus Device availability.                                                                                                    |
| 10 | In Coils Blck Size  | Specifies the number of input coils in the Modbus frame requests                                                                                                    |
| 11 | Out Coils Blck Size | Specifies the number of output coils in the Modbus frame requests                                                                                                    |
| 12 | In Reg Blck Size    | Specifies the number of input registers in the Modbus frame requests                                                                                                    |
| 13 | H Reg Blck Size     | Specifies the number of output registers in the Modbus frame requests                                                                                                    |
| 14 | DWord Swap          | <ul> <li>False (unchecked): Higher dword is sent/received first for double values.</li> <li>True (checked): Lower dword is sent/received first for double values.</li> </ul>                                                                                                    |
| 15 | Word Swap           | <ul> <li>False (unchecked): Higher word is sent/received first for long, unsigned long or float values.</li> <li>True (checked): Lower word is sent/received first for long, unsigned long or float values.</li> </ul>                                                                                                    |
| 16 | Byte Swap           | <ul> <li>False (unchecked): Higher byte is sent/received first for integer, unsigned integer, long, unsigned long or float values.</li> <li>True (checked): Lower byte is sent/received first for integer, unsigned integer, long, unsigned long or float values.</li> </ul>                                                                     |
| 17 | Bit Order           | <ul> <li>False (unchecked): Higher bit is sent/received first for<br/>Boolean, integer, unsigned integer, long, unsigned long or<br/>float values.</li> <li>True (checked): Lower bit is sent/received first for Boolean,<br/>integer, unsigned integer, long, unsigned long or float values.</li> </ul>                                         |
| 18 | Base Address        | <ul> <li>False (unchecked): The Modbus device address numbering starts at 1 which makes the starting address sent in the Modbus frames request will have one subtracted.</li> <li>True (checked): The Modbus device address numbering starts at 0 and the starting address included in the Modbus frame request will remain the same.</li> </ul> |
| 19 | Reg Base Address    | <ul> <li>This option is used with bits within registers referenced as Boolean</li> <li>False (unchecked): The first bit within register begins at one</li> <li>True (checked): The first bit within register begins at zero</li> </ul>                                                                                                    |
| 20 | H Reg Bit Mask      | This option is used to write in a bit within register using the Boolean data type with holding registers.                                                                                                    |

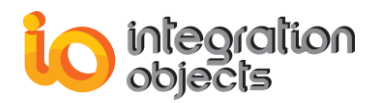

| operation to update the bit of interest.                                                                                                    |               |
|----------------------------------------------------------------------------------------------------|---------------|
| True (checked): The OPC Server will use fun                                                                                                    | ction 22 to   |
| update the bit of interest.                                                                                                    |               |
| 21 <b>Only Single Reg</b> This option is related to 32 bits and 64 bits OPC tags                                                                                                    |               |
| Write     False (unchecked): The OPC Server will use the                                                                                                    | function 16   |
| to write to multiple registers.                                                                                                    |               |
| True (checked): The OPC Server will use function                                                                                                    | n 06 to write |
| into multiple registers.                                                                                                    |               |
| 22 Only Single Coil • False (unchecked): The OPC Server will use the                                                                                                    | function 15   |
| Write to write to multiple coils.                                                                                                    |               |
| True (checked): The OPC Server will use function                                                                                                    | n 05 to write |
| into multiple registers.                                                                                                    |               |
| 23 <b>Double Register</b> This check box determines how floating points and                                                                                                    | long integer  |
| values are handled:                                                                                                    |               |
| When unchecked, it means that the Modbus devia                                                                                                    | ce allocates  |
| two 16 bit registers for containing a floating pe                                                                                                    | oint or long  |
| integer value.                                                                                                    |               |
| When checked, it means that the device allocate                                                                                                    | s one 32 bit  |
| register for the value.                                                                                                    |               |
| Auto Demotion When checked, This option allows to demote a d                                                                                                    | evice for a   |
| specific period of time when communication failures                                                                                                    | reaches an    |
| already configured limited number.                                                                                                    |               |
| 25 <b>Failures Nbr</b> The number of successive failures before demoting the number of successive failures before demoting the number of successive fai | ne device     |
| <b>Demotion Period</b> During this period ,no read request will be sent to the                                                                                                    | device        |
|                                                                                                    |               |
| 27 Discard Write When checked, no write request will be sent to the de                                                                                                    | evice during  |
| the demotion period                                                                                                    |               |
| 28 Deactivate Tags • False (unchecked): When illegal data address                                                                                                    | ss error is   |
| occurred with a block addresses. The OPC Ser                                                                                                    | ver remains   |
| sending read requests to the Modbus device                                                                                                    |               |
| True (checked): When illegal data address error                                                                                                    | is occurred   |
| with a block addresses. The OPC Server stops s                                                                                                    | ending read   |
| requests to the Modbus device                                                                                                    |               |
| 29   I'r Mode   The transmission mode (RTU/ASCII)                                                                                                    |               |
| 30 Synchronous • When unchecked, it means that the as                                                                                                    | ynchronous    |
| Enabled communication will be used read/write data from                                                                                                    | n/to Modbus   |
| device                                                                                                    |               |

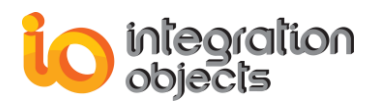

|    |                     | • When checked, it means that the synchronous communication will be used read/write data from/to Modbus device                                                                                                    |
|----|---------------------|----------------------------------------------------------------------------------------------------|
| 31 | Diagnostic Enabled  | <ul> <li>When unchecked, it means that the diagnostics function will be used to check the device communication status.</li> <li>When checked, it means that the diagnostics function will not be used to check the device communication status</li> </ul> |
| 32 | Request Timeout Nbr | The allowed request timeouts number before starting the reconnection procedure to the device                                                                                                    |

| XI . 5                                                                       | - ¢- •                             | 2 ÷              |                     |              |                    |                    | ModbusTestCo  | nfig.csv - Excel |                                                   |             |                 |                                                               |                      | ? 📧 –      | ē ×                                    |
|------------------------------------------------------------------------------|------------------------------------|------------------|---------------------|--------------|--------------------|--------------------|---------------|------------------|---------------------------------------------------|-------------|-----------------|---------------------------------------------------------------|----------------------|------------|----------------------------------------|
| FILE H                                                                       | IOME INS                           | ERT PA           | AGE LAYOUT          | ORMULAS      | DATA REVI          | EW VIEW DEVEL      | OPER Acrobat  | TEAM             |                                                   |             |                 |                                                               |                      | Imene Khen | niri • 🔍                               |
| Paste<br>V<br>Clipboz                                                        | t<br>py v<br>rmat Painter<br>ırd s | Calibri<br>B I L | + 11 +<br>J + ⊞ + 2 | A* A* = =    | ≡ <b>= 8</b> • • • | Wrap Text          | General       |                  | al Format as Cell<br>• Table • Styles •<br>Styles | Insert De   | elete Format    | ∑ AutoSum ▼ A<br>↓ Fill ▼ Sort &<br>Clear ▼ Filter<br>Editing | k Find &<br>Select + |            |                                        |
| $\boxed{D11}$ $\checkmark$ : $\boxed{\times}$ $\checkmark$ $f_x$ output_coil |                                    |                  |                     |              |                    |                    |               |                  | v                                                 |             |                 |                                                               |                      |            |                                        |
| A                                                                            | В                                  | С                | D                   | E            | F                  | G                  | н             | I                | J                                                 | к           | L               | м                                                             | N                    | 0          | P 🔺                                    |
| 1 Port ID                                                                    | Baud Rate                          | Data Bit         | Parity              | Stop Bits    | Flow Control       | Read Timeout       | Write Timeout |                  |                                                   |             |                 |                                                               |                      |            |                                        |
| 2 COM1                                                                       | 9600                               |                  | 8 Odd               | One          | RTU                | 1000               | 1000          |                  |                                                   |             |                 |                                                               |                      |            |                                        |
| 3 [Devices                                                                   | 1                                  |                  |                     |              |                    |                    |               |                  |                                                   |             |                 |                                                               |                      |            |                                        |
| 4 Type                                                                       | Serial Port                        | Device N         | la IP Address       | Slave ID     | Port               | Connection Timeout | Timeouts Nbr  | Request Timeout  | In Coils Blck Size                                | Out Coils I | In Reg Blck Siz | ze H Reg Blck Size                                            | DWord Swap           | Word Swap  | Byte Sv                                |
| 5 TCP                                                                        |                                    | TCP              | 127.0.0.1           | 1            | 502                | 5                  | 3             | 1000             | 2000                                              | 2000        |                 | 32 32                                                         | FALSE                | FALSE      | FALS                                   |
| 6 SERIAL                                                                     | COM1                               | Serial           | 127.0.0.1           | 1            | 502                | 5                  | 3             | 1000             | 2000                                              | 2000        |                 | 32 32                                                         | FALSE                | FALSE      | FALS                                   |
| 7 [Tags]                                                                     | -                                  |                  |                     |              |                    |                    |               |                  |                                                   |             |                 |                                                               |                      |            |                                        |
| 8 Device                                                                     | Group                              | Tag Nam          | e Address Type      | Access Right | VarType            | Address            | Bit Range     | Data Length      | Block Index                                       |             |                 |                                                               |                      |            |                                        |
| 9 TCP                                                                        | Coils                              | Tag_1            | OUTPUT_COIL         | READ_WRITE   | VT_BOOL            | 1                  | 1             | 1                | 1                                                 |             |                 |                                                               |                      |            |                                        |
| 10 TCP                                                                       | Coils                              | Tag 3            |                     | READ WRITE   | VT_BOOL            | 2                  | 1             | 1                | 1                                                 |             |                 |                                                               |                      |            |                                        |
| 12 TCP                                                                       | Coils                              | Tag 4            | OUTPUT COIL         | READ WRITE   | VT BOOL            | 4                  | 1             | 1                | 1                                                 |             |                 |                                                               |                      |            |                                        |
| 13 TCP                                                                       | Coils                              | Tag 5            | OUTPUT COIL         | READ WRITE   | VT BOOL            | 5                  | 1             | 1                | 1                                                 |             |                 |                                                               |                      |            |                                        |
| 14 TCP                                                                       | Coils                              | Tag 6            | OUTPUT COIL         | READ WRITE   | VT BOOL            | 6                  | 1             | 1                | 1                                                 |             |                 |                                                               |                      |            |                                        |
| 15 TCP                                                                       | Coils                              | Tag 7            | OUTPUT COIL         | READ WRITE   | VT BOOL            | 7                  | 1             | 1                | 1                                                 |             |                 |                                                               |                      |            |                                        |
| 16 TCP                                                                       | Coils                              | Tag_8            | OUTPUT_COIL         | READ_WRITE   | VT_BOOL            | 8                  | 1             | 1                | 1                                                 |             |                 |                                                               |                      |            |                                        |
| 17 TCP                                                                       | Coils                              | Tag_9            | OUTPUT_COIL         | READ_WRITE   | VT_BOOL            | 9                  | 1             | 1                | 1                                                 |             |                 |                                                               |                      |            |                                        |
| 18 TCP                                                                       | Coils                              | Tag_10           | OUTPUT_COIL         | READ_WRITE   | VT_BOOL            | 10                 | 1             | 1                | 1                                                 |             |                 |                                                               |                      |            |                                        |
| 19 Serial                                                                    | Coils                              | Tag_1            | OUTPUT_COIL         | READ_WRITE   | VT_BOOL            | 1                  | 1             | 1                | 1                                                 |             |                 |                                                               |                      |            |                                        |
| 20 Serial                                                                    | Coils                              | Tag_2            | OUTPUT_COIL         | READ_WRITE   | VT_BOOL            | 2                  | 1             | 1                | 1                                                 |             |                 |                                                               |                      |            |                                        |
| 21 Serial                                                                    | Coils                              | Tag_3            | OUTPUT_COIL         | READ_WRITE   | VT_BOOL            | 3                  | 1             | 1                | 1                                                 |             |                 |                                                               |                      |            |                                        |
| 22 Serial                                                                    | Coils                              | Tag_4            | OUTPUT_COIL         | READ_WRITE   | VT_BOOL            | 4                  | 1             | 1                | 1                                                 |             |                 |                                                               |                      |            |                                        |
| 23 Serial                                                                    | Coils                              | Tag_5            | OUTPUT_COIL         | READ_WRITE   | VT_BOOL            | 5                  | 1             | 1                | 1                                                 |             |                 |                                                               |                      |            |                                        |
| 24 Serial                                                                    | Coils                              | Tag_6            | OUTPUT_COIL         | READ_WRITE   | VT_BOOL            | 6                  | 1             | 1                | 1                                                 |             |                 |                                                               |                      |            |                                        |
| 25 Serial                                                                    | Coils                              | 1ag_7            | OUTPUT_COIL         | READ_WRITE   | VI_BOOL            | 7                  | 1             | 1                | 1                                                 |             |                 |                                                               |                      |            |                                        |
| 26 Serial                                                                    | Colls                              | 1ag_8            | COLL                | READ_WRITE   | VI_BOOL            | 8                  | 1             | 1                | 1                                                 |             |                 |                                                               |                      |            |                                        |
| 27 Serial                                                                    | Coils                              | Tag_10           | OUTPUT_COIL         | READ WRITE   | VT_BOOL            | 9                  | 1             | 1                | 1                                                 |             |                 |                                                               |                      |            |                                        |
| 20 Serial                                                                    | COIIS                              | 1198_10          | COIPOT_COIL         | INCAU_WKITE  | VI_BOOL            | 10                 | 1             | 1                | 1                                                 |             |                 |                                                               |                      |            |                                        |
| 30                                                                           |                                    |                  |                     |              |                    |                    |               |                  |                                                   |             |                 |                                                               |                      |            | —————————————————————————————————————— |
| 4                                                                            | Madhu                              | -<br>TortConf    |                     |              |                    |                    | 1             |                  | : GT                                              |             |                 |                                                               |                      | -          |                                        |
|                                                                              | wodbu                              | stestcon         | • <b>9</b>          |              |                    |                    |               |                  | : [4]                                             |             |                 |                                                               |                      |            |                                        |
| RÉADY 🛗                                                                      |                                    |                  |                     |              |                    |                    |               |                  |                                                   |             |                 |                                                               | <u> </u>             |            | + 100 %                                |

Figure 17: Configuration File Example

## SETTING THE DEFAULT CONFIGURATION

After saving your configuration, you need to set the default configuration, which will be loaded automatically at the OPC Server for Modbus Service start-up. To define a default configuration, click the Define button available in the Settings Menu.

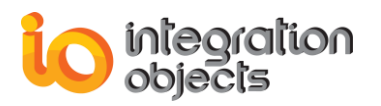

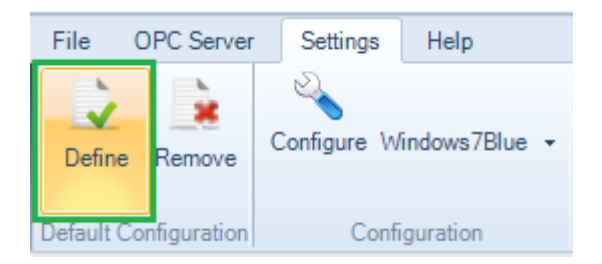

Figure 18: Set Default Configuration

### STARTING THE OPC SERVER FOR MODBUS SERVICE

After setting the default configuration, select the OPC Server menu and click on the start button menu to start the Integration Objects' OPC Server for Modbus service.

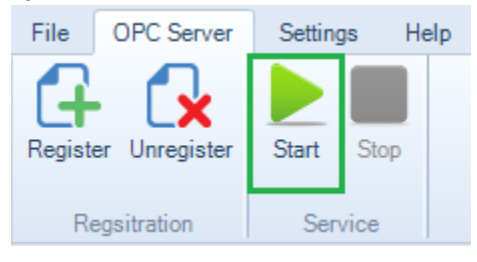

Figure 19: Start the OPC Server for Modbus Service

### **CONNECTING TO THE OPC SERVER FOR MODBUS**

Once the OPC Server is configured, the next step will be the connection to the OPC Server and reading/writing data. To do so, you only need to:

Launch your OPC DA Client as administrator.

- 1. Enter the IP address of the machine where the OPC Server is installed
- 2. Connect to the OPC Server with the following ProgID: IntegrationObjects.OPC.ModBus.1"
- 3. Add a group and select the items to be read

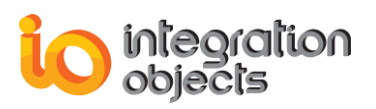

For additional information on this guide, questions or problems to report, please contact:

#### Offices

- Americas: +1 713 609 9208
- Europe-Africa-Middle East: +216 71 195 360

#### Email

- <u>Support Services</u>: <u>customerservice@integrationobjects.com</u>
- Sales: <u>sales@integrationobjects.com</u>

To find out how you can benefit from other Integration Objects products and custom-designed solutions, please visit us on the Internet:

#### Online

- www.integrationobjects.com